#### **OFFICE INSTALLEREN** S 🖹 0 w x Ν T) N P 5 Class Outlook OneDrive Word Excel PowerPoint OneNote SharePoint Sway Teams Notebook

Als leerling van SG W.J. Bladergroen, is het mogelijk om GRATIS het Office-pakket te installeren op de computer. Je mag dit doen op 5 apparaten. Let op: het werkt NIET op Chromebooks, want daar zit geen harde schijf in!

Nu de scholen gesloten zijn en leerlingen lesstof online (veelal via Profijt) krijgen aangeboden, wordt duidelijk dat veel leerlingen nog met Office365 Online werken. Dat gaat meestal goed, maar het lijkt erop dat bijzondere bestandjes, zoals met invulformulieren, daar niet altijd goed op werken. Ook PowerPoint doet het daar niet altijd helemaal zoals je gewend bent en in Word kun je niet alle functie vinden die soms wel gevraagd worden bij lessen Digitale Vaardigheden.

## Hoe werkt het met GRATIS?

De installatie van deze software is gratis zolang de leerling ingeschreven staat op SG W.J. Bladergroen. Daarna zal de software niet meer werken.

## Hoe installeer je het?

Elke leerling heeft een schoolaccount. Het schoolaccount bestaat in principe uit de eerste letter van de voornaam, de eerste letter van de achternaam en het leerlingnummer. De leerlingen kennen dit maar al te goed, want als ze op school inloggen op de computer, moeten ze deze account ook gebruiken.

Het werkt als volgt:

### Stap 1

Ga naar internet Ga naar: <u>www.office.com</u> Klik op Aanmelden

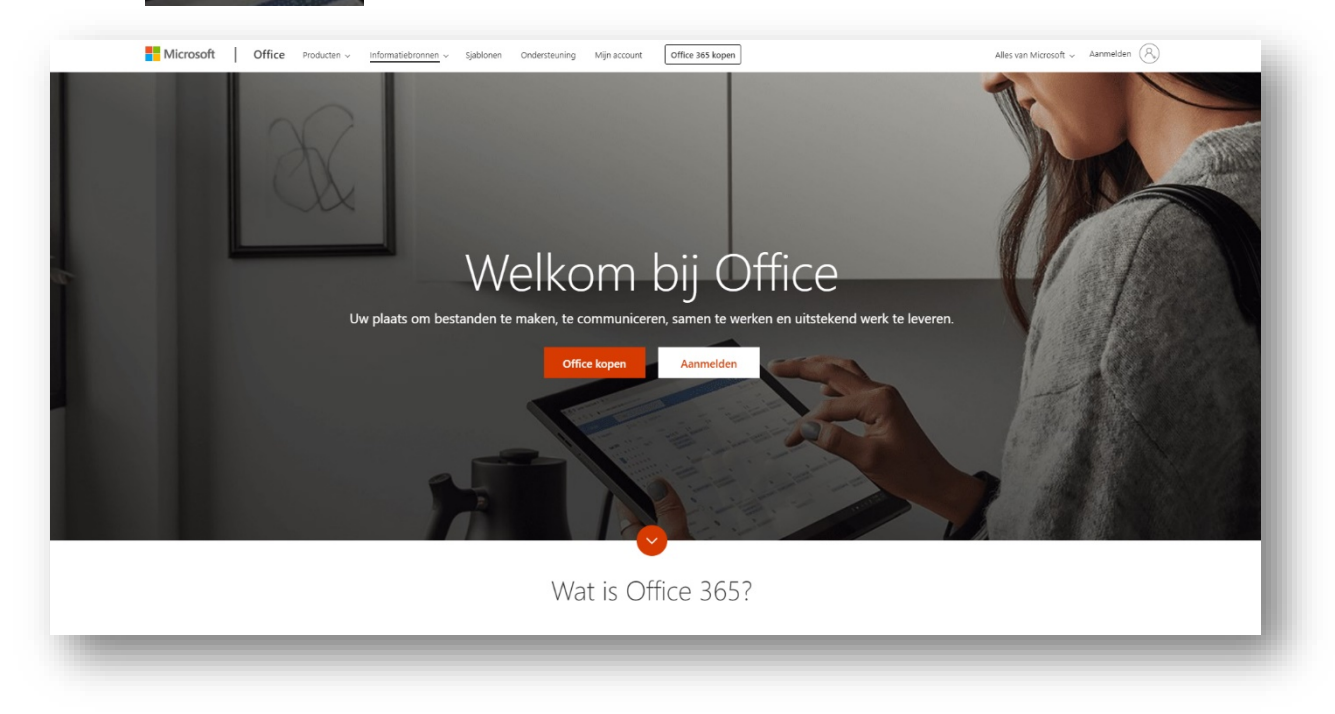

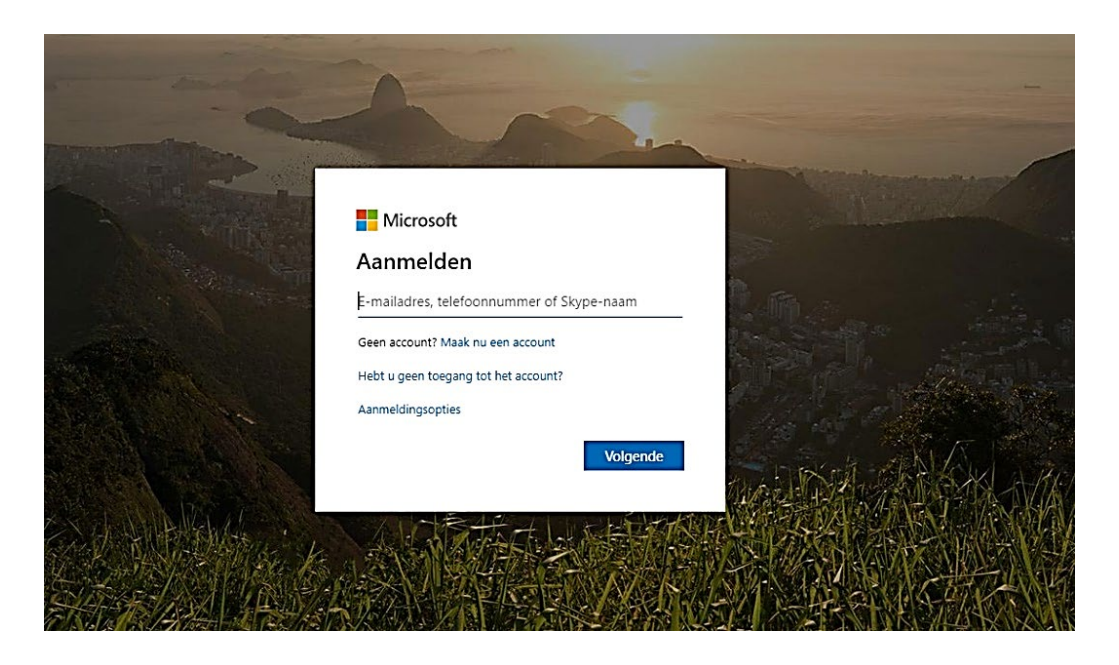

 Vul het emailadres van school in: Bijvoorbeeld: Pietje Jansen met leerlingnummer 22345 wordt:

### PJ22345@psg.nl

- Klik op
  - Volgende
- Kies nu voor Werk- of schoolaccount

| Microsoft                                                                                          |
|----------------------------------------------------------------------------------------------------|
| Dit e-mailadres wordt met meerdere Microsoft-<br>accounts gebruikt. Welk account wilt u gebruiken? |
| Werk- of schoolaccount<br>Door uw IT-afdeling gemaakt<br>mnl@psg.nl                                |
| Persoonlijk account<br>Door u gemaakt<br>mnl@psg.nl                                                |
| Wilt u dit niet meer zien? Wijzig de naam van uw<br>persoonlijke Microsoft-account.                |
| Vorige                                                                                             |

• Vul daarna het wachtwoord in.

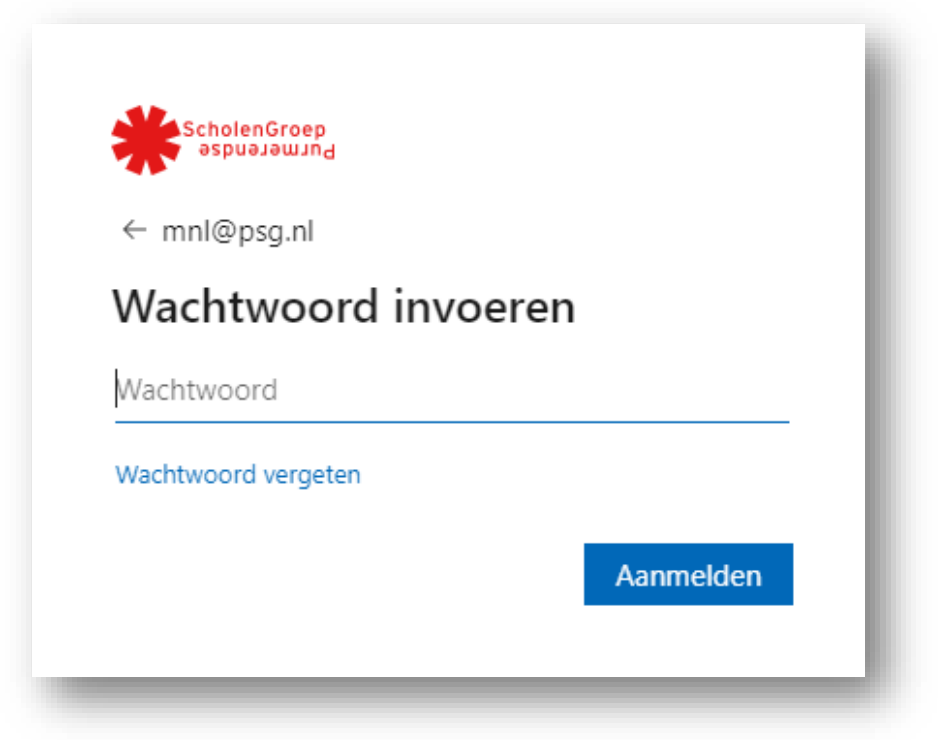

Het wachtwoord is hetzelfde als het wachtwoord waarmee leerlingen op school inloggen op de computer.

- Klik daarna op Aanmelden
- Kies bij deze vraag voor JA

| ScholenGroep<br>əspuəjəwind                |                                                  |
|--------------------------------------------|--------------------------------------------------|
| mnl@psg.nl                                 |                                                  |
| Aangemeld                                  | blijven?                                         |
| Doe dit om het aant<br>u aan te melden, te | tal keer dat u wordt gevraagd om<br>verminderen. |
| Dit niet opnieuv                           | w weergeven                                      |
|                                            | Nee <u>Ja</u>                                    |
|                                            |                                                  |

# Stap 3

|                            | College and |                             |              | ₽ Zoeken   |                    |                       |                |                   | 0                 |              |
|----------------------------|-------------|-----------------------------|--------------|------------|--------------------|-----------------------|----------------|-------------------|-------------------|--------------|
|                            |             | Goedemorgen                 |              |            |                    | Office installeren $$ |                |                   | - 1               |              |
|                            |             | Nieuw item<br>starten Outle | ok OneDrive  | Ward Excel | PowerPoint OneN    | ote SharePoint        | Teams Notebook | Sway              |                   |              |
| _                          |             | Forms Agen                  | da Alle apps |            |                    |                       |                |                   |                   |              |
| En een be                  | etje uitve  | ergroot zo                  |              |            |                    |                       |                |                   |                   |              |
| Goedemo                    | orgen       |                             |              |            |                    |                       |                |                   | Office in         | nstalleren 🗸 |
|                            |             |                             |              |            |                    |                       |                |                   |                   |              |
| Nieuw item<br>starten      | Outlook     | OneDrive                    | Word         | Excel      | <b>P</b> owerPoint | <b>OneNote</b>        | SharePoint     | <b>T</b> eams     | Class<br>Notebook | S 📓          |
| H<br>Nieuw item<br>starten | Outlook     | OneDrive                    | Word         | Excel      | PowerPoint         | NneNote               | SharePoint     | <b>L</b><br>Teams | Class<br>Notebook | Sway         |
| H<br>Nieuw item<br>starten | Outlook     | OneDrive<br>Alle apps       | Word         | Excel      | PowerPoint         | <b>N</b> oneNote      | SharePoint     | <b>t</b> eams     | Class<br>Notebook | Sway         |

Het scherm wat na de vorige stap verschijn, ziet er - ongeveer - zo uit:

• Om Office te downloaden en te installeren, klik je bij:

• Als je op het pijltje klik, opent dit scherm. Kies voor de onderste optie.

|               |                                                                 | Office installeren $$                                     |
|---------------|-----------------------------------------------------------------|-----------------------------------------------------------|
| ⊥             | Office 365-apps<br>Bevat Outlook, One<br>Excel, PowerPoint, e   | Drive for Business, Word,<br>en meer.                     |
| $\rightarrow$ | Andere installatie<br>Selecteer een ander<br>apps die beschikba | eopties<br>re taal of installeer andere<br>ar zijn met uw |

• Het volgende scherm verschijnt:

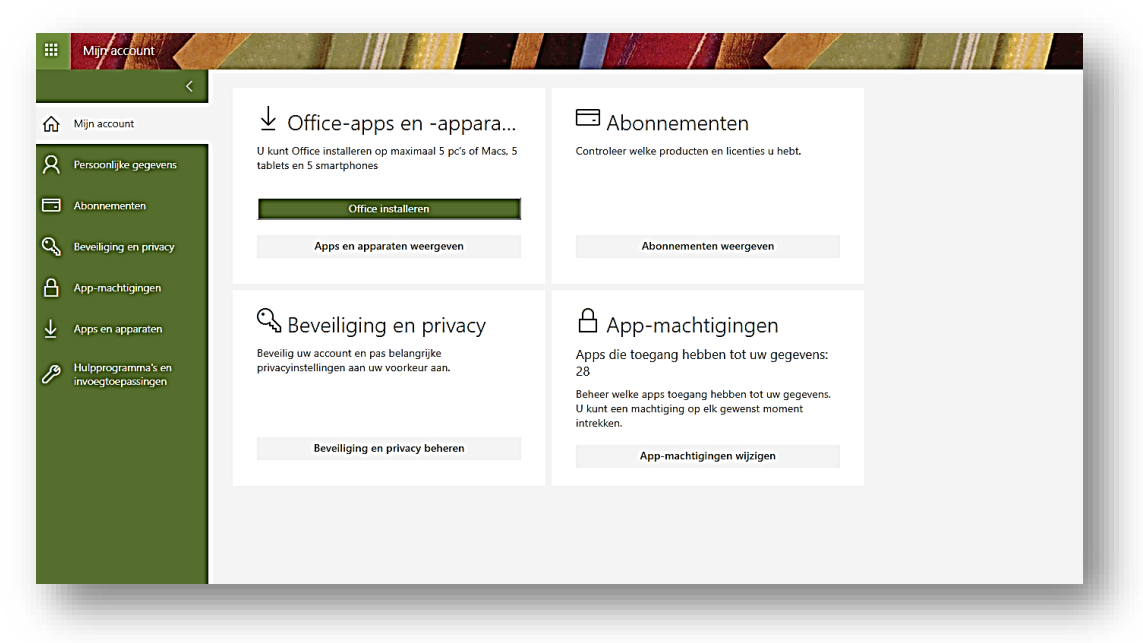

Kies nu voor:

.

|   | Office installeren          |  |
|---|-----------------------------|--|
|   | Apps en apparaten weergeven |  |
| _ |                             |  |

• Hier kun je de taal instellen als je dat anders wilt dan Nederlands, maar niet aanbevolen. Hier kun je ook de 'bits' instellen.

Advies is voor 32 bits te kiezen als de machine wat ouder is.

| Office<br>Mederlands (Nederland) ▼ 64 bits ▼ Office<br>Mederlands (Nederland) ▼ 64 bits ▼ Office<br>Mederlands (Nederland) ▼ 64 bits ▼ Office<br>Mederlands (Nederland) ▼ 04 bits ▼ Office<br>Mederlands (Nederland) ▼ 04 bits ▼ Office<br>Mederlands (Nederland) ▼ 04 bits ▼ Office<br>Mederlands (Nederland) ▼ 04 bits ▼ Office<br>Mederlands (Nederland) ▼ 04 bits ▼ Office<br>Mederlands (Nederland) ▼ 04 bits ▼ Office<br>Mederlands (Nederland) ▼ 04 bits ▼ Office<br>Mederlands (Nederland) ▼ 04 bits ▼ Office<br>Mederlands (Nederland) ▼ 04 bits ▼ Office<br>Mederlands (Nederland) ▼ 04 bits ▼ Office<br>Mederlands (Nederland) ▼ 04 bits ▼ Office<br>Mederlands (Nederland) ♥ 04 bits ♥ 04 bits ♥ 04 bi | Office<br>Mederlands (Nederland) ▼ 64 bits ▼<br>Mederlands (Nederland) ▼ 64 bits ▼<br>Mederlands (Nederland) ■ 64 bits ■<br>Mederlands (Nederland) ■ 64 bits ■<br>Mederlands (Nederland) ■<br>Mederlands (Nederland) ■<br>Mederlands (Nederland) ■<br>Mederlands (Nederland) ■<br>Mederlands (Nederland) ■<br>Mederlands (Nederland) ■<br>Mederlands (Nederland) ■ | ps en apparate                     | en                  |                       |
|----------------------------------------------------------------------------------------------------|----------------------------------------------------------------------------------------------------|------------------------------------|---------------------|-----------------------|
| Taal ① Versie Office   Nederlands (Nederland) ▼ 64 bits ▼ installeren                                                                                                    | Taal ① Versie Office   Nederlands (Nederland) ▼ 64 bits ▼ installeren                                                                                                    | Office                             |                     | I 🖪 🗐 💶 S 省           |
|                                                                                                    | APPARATEN V                                                                                                    | Taal ①<br>Nederlands (Nederland) ▼ | Versie<br>64 bits ▼ | Office<br>installeren |
| APPARATEN ~                                                                                                    |                                                                                                    | APPARATEN 💛                        |                     |                       |

De pakketten worden nu gedownload en daarna geïnstalleerd. Dit kan wel even duren!